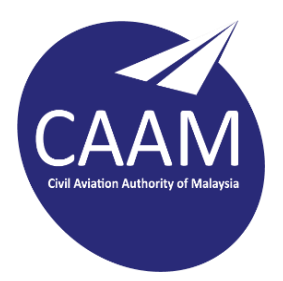

## PANDUAN TETAPAN PCN\_WIFI\_STAFF DI LAPTOP, iOS , ANDROID

## LAPTOP / PC

- 1. Pilih PCN\_WIFI\_STAFF
- \*
   PCN\_WIFLSTAFF

   \*
   KBS\_Unifi

   \*
   PCN\_WIFLDEVICE

   \*
   PCN\_WIFLGUEST

   \*
   BPSP@MOA

   \*
   DIRECT-9F-HP Desklet 4530 series

   \*
   ap-taska 1

   \*
   Presentation B777

   Network & Internet settings

   Change settings, such as making a connection metered.

   \*
   \*

   \*
   \*

   \*
   \*

   \*
   \*

   \*
   \*

   \*
   \*

   \*
   \*

   \*
   \*

   \*
   \*

   \*
   \*

   \*
   \*

   \*
   \*

   \*
   \*

   \*
   \*

   \*
   \*

   \*
   \*

   \*
   \*

   \*
   \*

   \*
   \*

   \*
   \*

   \*
   \*

   \*
   \*

   \*
   \*

   \*
   \*

   \*
   \*

   \*
- 2. Tanda connect automatically
- 3. Klick connect

4. Isi maklumat seperti berikut

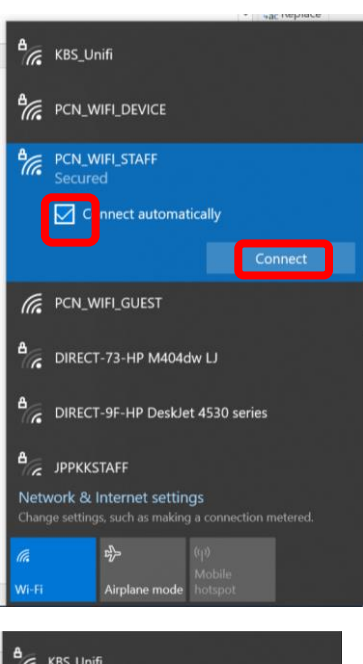

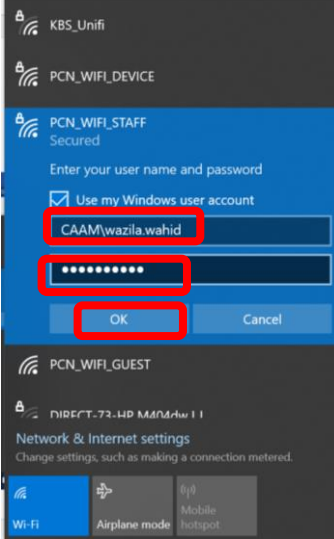

## Handphone (IOS)

- 1. Pilih PCN\_WIFI\_STAFF
- 2. Isi maklumat username & password

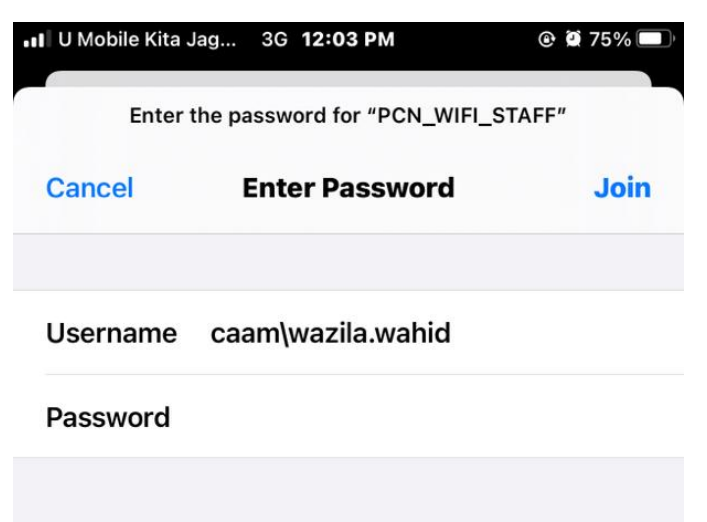

## Handphone (Android)

- 1. Isi maklumat seperti berikut
- 2. Klik connect

| PCN_WIFI_STAFF                            |                      |
|-------------------------------------------|----------------------|
| PEAP 1                                    | Ŧ                    |
| Phase-2 authentication<br>MSCHAPV2 2      | *                    |
| CA certificate Do not validate            | *                    |
| No certificate specified. Your connection | will not be private. |
| Anonymous identity                        |                      |
| Password 5                                |                      |
| Show password                             | _                    |
| Advanced options                          | ~                    |
|                                           | CANCEL CONNECT       |